Results

The **Results** area is one of the cornerstone tools for teachers. An integrated digital mark book and also a tool for setting targeted curriculum activities to individuals or groups of students. **Use real time results data to create bespoke learning pathways, based on individual student results, in just a couple of clicks**.

#### **Viewing Student Results**

01

Select your class and/or group from the dropdown menus at the top of the screen. This will display the results data for that group of students.

02

73

Results for each student are displayed horizontally across the matrix. Data on this front page relates to results achieved in the **TEST** activities of each topic.

Click any one of the blue topic titles along the top of the results matrix to view results data for the individual activities within that topic.

| Results Issae Newton<br>Ver results<br>and set tasks St Phillip's School |                                                       |         |               |                           |                          |                          |                             |                      |                      | J Rep Print Expert Back    |                           |                      |                  |         |         |          |   |  |  |
|--------------------------------------------------------------------------|-------------------------------------------------------|---------|---------------|---------------------------|--------------------------|--------------------------|-----------------------------|----------------------|----------------------|----------------------------|---------------------------|----------------------|------------------|---------|---------|----------|---|--|--|
|                                                                          |                                                       | Class   | Eagle Class 🔹 |                           |                          | Group                    | Group Advanced Group 🔻      |                      |                      |                            |                           |                      |                  |         |         |          |   |  |  |
| Activities<br>Assigned Tasks<br>On O Off<br>Cancel All Tasks             | England Year 6<br>Click on a topic to view activities | Numbers | Eractions     | Operations with Fractions | Decimals and Percentages | Addition and Subtraction | Multiplication and Division | Patterns and Algebra | Probability and Data | Length. Perimeter and Area | Volume, Mass and Capacity | Time and Temperature | Lines and Angles | Shape 1 | Shape 2 | Position |   |  |  |
|                                                                          | Class Average                                         | 92      | 98            | 95                        | 97                       | 100                      | 100                         | 97                   |                      | •                          |                           | -                    | -                | 100     |         | 97       |   |  |  |
| Assigned Activitier                                                      | Bamford, Yvonne                                       | -       | -             | -                         | -                        | -                        | -                           | -                    | -                    | -                          | -                         | -                    | -                | -       | -       | -        | 1 |  |  |
|                                                                          | Berry, Liz                                            | -       | -             | -                         | -                        | -                        | -                           | -                    | -                    | -                          | -                         | -                    | -                | -       | -       | -        |   |  |  |
| Update Results                                                           | Caruana, David                                        | 100     | 100           | 100                       | 100                      | 100                      | -                           | 100                  | -                    | -                          | -                         | -                    | -                | 100     | -       | 100      |   |  |  |
|                                                                          | Condon, Carole                                        | -       | -             | -                         | -                        | -                        |                             | -                    | -                    |                            | -                         | -                    | -                | -       | -       | -        |   |  |  |
|                                                                          | Cox, Rachel                                           | 100     | -             | -                         |                          |                          | -                           | -                    | -                    |                            | -                         | -                    | -                | -       | -       | 100      |   |  |  |
|                                                                          | Davies, Cat                                           | -       | 94            | 92                        | -                        | -                        | 100                         | 93                   | -                    | -                          | -                         | -                    | -                | -       | -       | 87       |   |  |  |
|                                                                          | Eagling, Lisa                                         | 75      | -             | -                         | -                        | -                        | -                           | -                    | -                    | -                          | -                         | -                    | -                | -       | -       | -        |   |  |  |
|                                                                          | Gibbs, Romilly                                        | -       | -             | -                         | -                        | -                        | -                           | -                    | -                    | -                          | -                         | -                    | -                | -       | -       | -        | • |  |  |
|                                                                          | Jones, Bronwen                                        |         | -             | -                         |                          | -                        | -                           |                      |                      |                            |                           | -                    | -                | -       | -       |          |   |  |  |
|                                                                          | Leskova, Ziatica                                      | -       | -             | -                         | -                        | -                        | -                           | -                    | -                    | -                          | -                         | -                    | -                | -       | -       | -        |   |  |  |
|                                                                          | M, Michelle                                           | -       | -             | -                         | -                        | -                        | -                           | -                    | -                    | -                          | -                         | -                    | -                | -       | -       | -        |   |  |  |
|                                                                          | Mackey, Kathleen                                      | 91      | 100           | 92                        | 94                       | -                        | -                           | -                    | -                    | -                          | -                         | -                    | -                | -       | -       | -        |   |  |  |
|                                                                          | Mo Kenna, Clare                                       | -       | -             |                           |                          | -                        | -                           |                      |                      | -                          |                           |                      |                  | -       |         | -        |   |  |  |
|                                                                          | Niemczyk, Monika                                      | -       |               | -                         | -                        | -                        | -                           | -                    | -                    | -                          | -                         |                      | -                | -       | -       | -        |   |  |  |

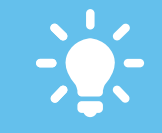

Results under 85% (the target benchmark to achieve mastery of an activity) are displayed in red. This serves as a visual cue for teachers to easily identify potential development areas.

Research shows that 97% of students achieve mastery (a score of 85% or higher) after just three attempts. Encouraging repetition of Mathletics curriculum activities is recommended.

# Mathletics

powered by

www.mathletics.com

powered by

**Mathletics** 

## Results

The **Results** area is one of the cornerstone tools for teachers. An integrated digital mark book and also a tool for setting targeted curriculum activities to individuals or groups of students. **Use real time results data to create bespoke learning pathways, based on individual student results, in just a couple of clicks**.

#### **Setting Tasks**

O4 To assign a specific curriculum task for your students - click the blue arrow in the **Action Bar**, located along the top of the table.

Choose to assign the task to every student, or any student who has previously scored <85%. Alternatively, click on an individual cell in the table to set a task for a single student. **Set tasks will be indicated in gold.** 

6 To ensure students are alerted to their assignments, set Assigned Tasks to "ON".

07 When they next sign in, students will receive a pop-up in their Student Console advising they have assignments to complete. All other areas of Mathletics will be locked until they have done so.

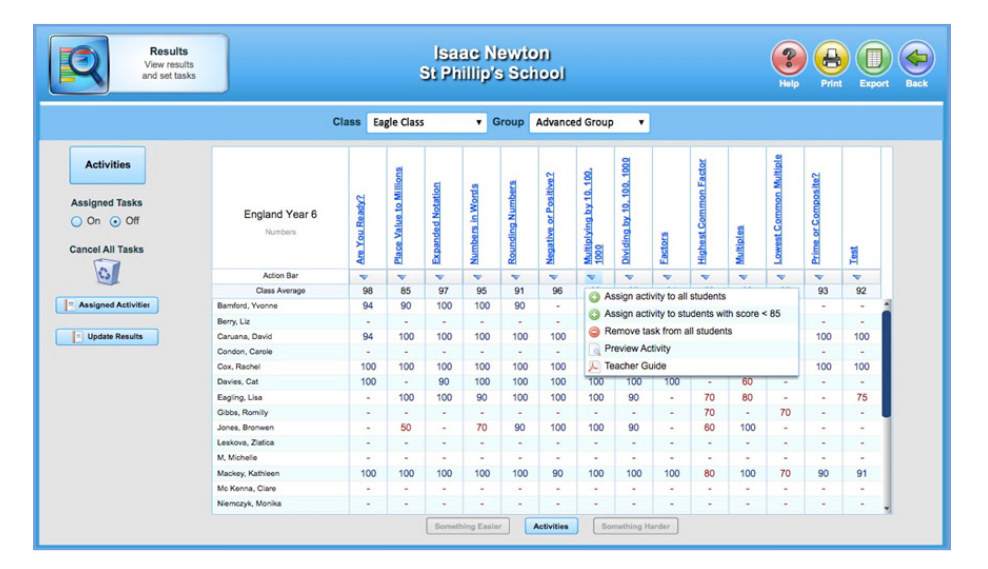

Hover over an individual result in the table – a pop-up will appear detailing the number of attempts a student has had at that activity and their latest score.

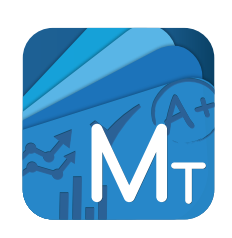

### MATHLETICS TEACHER APP AVAILABLE FOR MOBILE DEVICES

Ever leave school for the day and forget to set those homework tasks for your class? Or maybe you'd like to review your students' results on the commute home? Teachers can now take their access anywhere with the Mathletics app for selected mobile devices.

For more information visit **www.mathletics.com/ mobile** 

### www.mathletics.com